## Sistema de control del telescopio y la cúpula para operaciones en OGS:

- Para encender el telescopio y apuntar a un objeto:
- 1. START control voltaje, presionando el botón que hay en la caja a la izquierda del ordenador de control.
- 2. Login en el ordenador de control: dando al botón en la esquina superior derecha de la pantalla, aparecerá la ventana de login. Usuario: Astro. Password: Astro

| P TPView TPVtp0                   |                                                                    |                                       |                                                  |
|-----------------------------------|--------------------------------------------------------------------|---------------------------------------|--------------------------------------------------|
|                                   | ●Sa<br>② 1. 4. 2011 14:43:43                                       |                                       |                                                  |
| SKY COORDINATES                   | TOPOCENTRIC COORDINATES                                            | MECHANICAL COORDINATES REI            | MOTE COORDINATES TELESCOPE 🗾                     |
| RA 2h 13m 45,57s                  | HA Oh 01m 41,45s                                                   | H.A. <u>- 0° 00' 00,0''</u> HA<br>DEC | 0h 01m 41,45s OFF                                |
| EPOCH 2000-000                    | DEC 20 41 30,3                                                     | D.A. 28° 16' 59,9''                   | OH 0.0" ■ STOP                                   |
| RA 0h 00m 00,00s                  | HA 0h 00m 00,00s                                                   | H.A. 0° 00' 00,0''                    |                                                  |
| M IN REVERSE EL. 47.03°           | MAIN REVERSE EL. 61.29°                                            | ELEVATION 90.00°                      | VD 0.000"/s dh 0.00" MAIN                        |
| SLE W EPOCH 2000-000 SELECT       | SLEW SELECT                                                        | SLEW DEG SELECT R523                  |                                                  |
| HA/ RA 0.00000"/s ON              | UTC 91d 14h 43m 41.12s                                             | 90.00° ELEVATION 75.36°               |                                                  |
| DEC 0.00000"/s OFF                | LAST 2h 16m 05.99s<br>MANUAL CONTROL                               | TELESCOPE ON THE DOME                 | PUSIT. 161.90° STOP ERROR                        |
| -HA/- RA RESET                    | DEC+                                                               | 100                                   | SHUTTERS                                         |
| CORRECTIONS                       | RA-/HA+ RA+/HA-                                                    |                                       |                                                  |
| REFRACTION   ABEFRATION           |                                                                    |                                       |                                                  |
| PREC :SSION   NUT/ TION           |                                                                    |                                       |                                                  |
| POIN MODEL Coude POIN ING OFFSETS | 11       12       13         7200"/s       240.0"/s       15.00"/s |                                       | Focus                                            |
| P JINTING MODEL 🖉                 | POINTING OFFSETS                                                   | NEW POS. ABS -13.70mm P/SIT           | COURSE FINE STOP STOPPED<br>REL 0. 0mm POSIT - + |
|                                   |                                                                    |                                       |                                                  |

- 3. Encender la cúpula presionando ON en la ventana DOME.
- 4. Para abrir los shutters, presionar el botón OPEN del shutter que queramos abrir. Si queremos pararlo a mitad, presionar STOP. En ese caso, el estado del shutter es UNKNOWN.
- 5. Para encender el telescopio, presionar ON dentro de la ventana TELESCOPE. Si el recuadro a la derecha del botón INIT no está en verde habrá que iniciar el telescopio. En ese caso, presionar INIT.
- 6. Para abrir los pétalos, presionar botón OPEN dentro de la ventana DEW-CAP
- 7. Dentro de la ventana SKY COORDINATES introducir las coordenadas del objeto que queramos observar. Presionar SLEW.
- 8. Para que la cúpula siga al telescopio en su movimiento presionar AUTO dentro de la ventana DOME.
- 9. Para parar el telescopio y la cúpula presionar STOP dentro de la ventana TELESCOPE y dentro de la ventana DOME.

- Para parar el telescopio y devolverlo a la posición ZENITH:
- 1. Parar el telescopio y la cúpula presionando STOP dentro de las ventanas TELESCOPE Y DOME.
- 2. Cerrar los pétalos, presionando el botón CLOSE dentro de la ventana DEW-CAP.
- 3. Presionar el botón POSITS dentro de la ventana TELESCOPE
- 4. En la nueva ventana que aparece (PREDEFINED POSITIONS), seleccionar ZENITH presionando el botón POSIT a su derecha.
- 5. En la ventana MECHANICAL COORDINATES presionar SLEW.

| PA 2b 14m 48 49c HA 0b 01m 41 45c HA -0° 00 00.00 11 A 0b 01m 41 45c                      |  |  |  |  |
|-------------------------------------------------------------------------------------------|--|--|--|--|
|                                                                                           |  |  |  |  |
|                                                                                           |  |  |  |  |
|                                                                                           |  |  |  |  |
|                                                                                           |  |  |  |  |
| DEC 0 00 Zenith - reverse POSIT 1° D.A. 28 17 00,00 VI 0.0000 at 0.0000 MAIN              |  |  |  |  |
| Reverse EL Maintenance position POSIT 2 CEEVATION 30.00 VD 0.00075 at 0.000 FLP           |  |  |  |  |
|                                                                                           |  |  |  |  |
| TRACKING SE ANIMATION DOME                                                                |  |  |  |  |
| HA/-RA 0.000000"/ Cable car on Teide POSIT OS 90.00" ELEVATION 75.36" DOME CONTROL ON OFF |  |  |  |  |
| DEC 0.00000"// Refugio on Teide POSIT 55 179.95" AZIMUTH 90.06"                           |  |  |  |  |
| POINTING OF NOT on La Palma POSIT TLESCOPE ON THE DOME POSIT. 161.90" STOP                |  |  |  |  |
| NEW P. 0.0° Stew · ·                                                                      |  |  |  |  |
|                                                                                           |  |  |  |  |
| East maintenance position POSIT                                                           |  |  |  |  |
| CORRECTIO Retro Teide on AS POSIT                                                         |  |  |  |  |
| ABERRATION MAINT                                                                          |  |  |  |  |
| PRECESSION DEW-CAP                                                                        |  |  |  |  |
|                                                                                           |  |  |  |  |
|                                                                                           |  |  |  |  |
| POINTING OFFSETS POSITION -12.75mm COURSE FINE STOP STOPPED                               |  |  |  |  |
| POINTING MODEL POINTING OFFSETS                                                           |  |  |  |  |
|                                                                                           |  |  |  |  |
|                                                                                           |  |  |  |  |

- 6. Cerrar shutters presionando CLOSE en la ventana correspondiente.
- 7. Apagar el telescopio y la cúpula presionando OFF dentro de la ventana TELESCOPE y también dentro de la ventana DOME.
- 8. STOP control voltaje, presionando el botón que hay en la caja a la izquierda del ordenador de control.
- 9. Logoff en el ordenador de control: dando al botón en la esquina superior derecha de la pantalla, aparecerá una ventana en la que presionamos logoff.